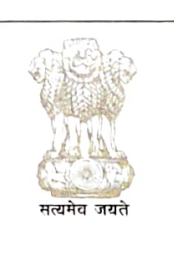

भारत सरकार/ Government of India वित्त मंत्रालय / Ministry of Finance आयुक्त सीमाशुल्क एन.एस.-11 का कार्यालय Office of Commissioner of Customs NS-11 Jawaharlal Nehru Custom House, Nhava Sheva, Dist- Raigad, Maharashtra - 400 707

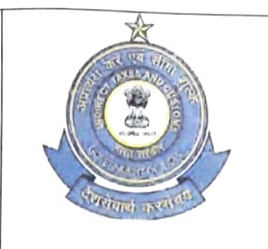

Date: 11.01.2024

F.No. S/26-Misc-568/2023-24 EPSMMC DIN NO: 20240178NT000000ABE7

# PUBLIC NOTICE NO. 02 / 2024

## Sub: Procedure for uploading Licence details, Installation Certificate, First Block Export Obligation and EODC details and documents on Export Promotion Monitoring and Analysis System (X-MAS)- reg:

\_\_\_\_\_

It has been a demand from trade for an online facility for entering /uploading details/ documents in case of authorisation/licenses under Advance Authorisation (AA) and Export Promotion Capital Goods (EPCG)schemes. A need has also been felt for contactless and paperless license registration and cancellation. Keeping this in view, under the aegis of Nhava Sheva Export Encouragement Vision (NEEV), a new software named X-MAS i.e. EXport promotion Monitoring &Analysis System has been developed at JNCH for license monitoring wherein the license holder can online-

- Register their licenses;
- Submit Installation Certificate and completion of First Block Export Obligation (for EPCG licenses);
- Submit EODC and documents for cancellation of licenses; and
- Check the status of licenses registered at JNCH.
- 2. The procedure for use of this software is as specified below:

#### LINK:

The link to the software is available on the JNCH website. The Authorisation Holder or their authorised Customs Broker may click on the link for entering / uploading the details/documents.

https://epsmmc-licenses.jnch.in/LicenseRegistration

# A. LICENCE REGISTRATION:

The **pdf** of following documents (size not exceeding 5MB each) may be kept ready before filling up the details:

- (i) Licence copy pdf
- (ii) Documents for exemption from Bank Guarantee

On clicking the link given above the following page will open-.

| Å                            | Licence Registration                                       |                                                   |                                 |                            |                              |                             |        |
|------------------------------|------------------------------------------------------------|---------------------------------------------------|---------------------------------|----------------------------|------------------------------|-----------------------------|--------|
| <b>V</b>                     | Licence Copy * Browse No file selected.                    |                                                   |                                 |                            |                              |                             |        |
| X-MAS                        | Name Of Scheme*                                            |                                                   | Lier                            | ence Number*               |                              |                             |        |
| 7417476                      | DEEC/AA                                                    | v                                                 |                                 |                            |                              |                             |        |
| Export Promotion             | Date of License*                                           |                                                   | Exp                             | port Obligation Period (ir | n months)                    |                             |        |
| Monitoring & Analysis System | 09/12/2023                                                 | ö                                                 |                                 |                            |                              |                             |        |
|                              | Date on which Export Obligation is to be fulfilled *       |                                                   | FTP                             | P(Foreign Trade Policy)    |                              |                             |        |
|                              | dd/mm/yyyy                                                 | Ö                                                 |                                 | Select                     | ٧                            |                             |        |
| License Registration         | Import Goods Details                                       |                                                   |                                 |                            |                              |                             |        |
|                              | CTH of Goods Permitted To Import *                         | Description of Goods*                             | Qty                             | r                          | UQC                          | Duty Saved Amount/CIF Value |        |
| Installation Certificate     |                                                            |                                                   |                                 | 3                          | Select v                     |                             |        |
| instantion os tinoto         | Add New                                                    |                                                   |                                 |                            |                              |                             |        |
| Export Obligation First      | Export Goods Details                                       |                                                   |                                 |                            |                              |                             |        |
| Diask                        | CTH of Goods Permitted To Export *                         | Description of Goods*                             | Qty                             |                            | UQC                          | FOB Value                   | A      |
| BIOCK                        |                                                            |                                                   |                                 |                            |                              |                             |        |
|                              |                                                            |                                                   |                                 |                            | Select v                     |                             |        |
| EODC Details                 | Add New                                                    |                                                   |                                 |                            |                              |                             |        |
|                              | Total CIF                                                  |                                                   |                                 | Total FOB(Value of Exp     | port Goods}                  |                             |        |
| VI V. 12                     | 0.00                                                       |                                                   |                                 | 0.00                       |                              |                             |        |
| View Your Licences           | DCET Delated Datails                                       |                                                   |                                 |                            |                              |                             |        |
|                              | RA (Regional Authority) DGFT*                              |                                                   |                                 | DGFT File No               |                              |                             |        |
|                              | Select                                                     | v                                                 |                                 |                            |                              |                             |        |
|                              | Lisones Holder Dataile                                     |                                                   |                                 |                            |                              |                             |        |
|                              | Name of Licence Holder*                                    |                                                   |                                 | IEC Code No.*              |                              |                             |        |
|                              |                                                            |                                                   |                                 |                            |                              |                             |        |
|                              | Address of Licence Holder                                  |                                                   |                                 |                            |                              |                             |        |
|                              | Email ID : Company Email ID *                              |                                                   |                                 |                            |                              |                             |        |
|                              |                                                            |                                                   |                                 | Verify                     |                              |                             |        |
|                              | Mobile No *                                                |                                                   |                                 |                            |                              |                             |        |
|                              |                                                            |                                                   |                                 | Verify                     |                              |                             |        |
|                              | Authorised Holders are requested to check E mail ID/Mobile | number displayed on screen and submit correct OTP | received on their E mail ID / M | tobile number to comple    | te the verification process. |                             |        |
|                              | DOND and DC Datails                                        |                                                   |                                 |                            |                              |                             |        |
|                              | Bond Amount*                                               |                                                   |                                 | Bond Issued Date           |                              |                             |        |
|                              |                                                            |                                                   |                                 | dd/mm/yyyy                 |                              | 0                           |        |
|                              | Bond No *                                                  |                                                   |                                 | Bond Expiry Date           |                              |                             |        |
|                              |                                                            |                                                   |                                 | dd/mm/yyyy                 |                              | 0                           |        |
|                              | RG Amilicable                                              |                                                   |                                 |                            |                              |                             |        |
|                              | -Colort-                                                   |                                                   |                                 |                            |                              |                             |        |
|                              | "Utilitation"                                              |                                                   |                                 |                            |                              |                             |        |
|                              | CB Details                                                 |                                                   |                                 |                            |                              |                             |        |
|                              | CB Name                                                    |                                                   |                                 | CB Number                  |                              |                             |        |
|                              |                                                            |                                                   |                                 |                            |                              |                             |        |
|                              | CB Email Id                                                |                                                   |                                 | CB Mobile                  | No                           |                             | Action |
|                              | _                                                          |                                                   |                                 |                            |                              |                             |        |
|                              | Add New                                                    |                                                   |                                 |                            |                              |                             |        |
|                              | Submit                                                     |                                                   |                                 |                            |                              |                             |        |

#### **PROCEDURE FOR LICENSE REGISTRATION**

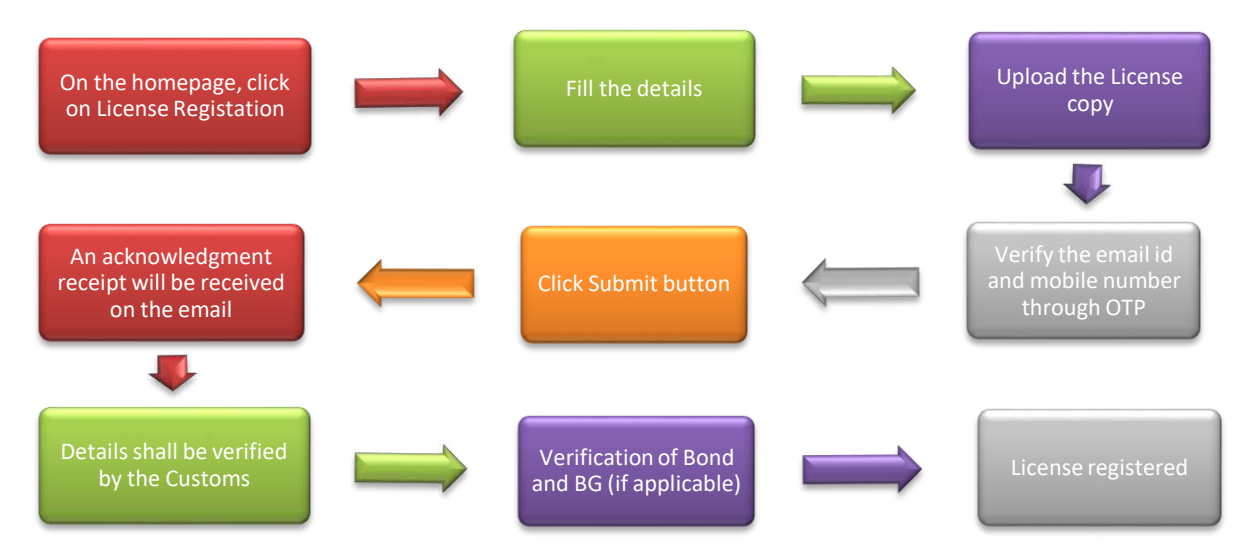

#### Note-

- 1. The email id and mobile number should be of the company on which regular updates can be sent.
- In case of any deficiency, the application will be sent back to the exporter and an e mail intimating the deficiency is also sent. The application is required to be resubmitted after rectifying the deficiency.
- 3. Physical verification of Bond and BG to continue, as this software is not integrated with ICEGATE.

#### B. INSTALLATION CERTIFICATE:

The authorisation holders (EPCG) who have to submit the Installation Certificate may directly click on "Installation Certificate" menu and fill up requisite information and upload the Installation Certificate after verification through the E mail id and mobile number. If the email id/ mobile number is not already registered, the Authorisation Holder will be prompted to update and verify the email/mobile.

#### On clicking the Installation Certificate menu the following page opens-

| X-MAS<br>Export Promotion<br>Monitoring & Analysis System | Installation<br>Certificate                                                                                                    |                                                                                            |
|-----------------------------------------------------------|----------------------------------------------------------------------------------------------------|--------------------------------------------------------------------------------------------|
| License Registration                                      | License Number                                                                                                    |                                                                                            |
| Installation Certificate                                  | 5.000                                                                                                    | ✓ Verified                                                                                 |
| Export Obligation First<br>Block                          | Email ID : Company Email ID *                                                                                                    |                                                                                            |
| EODC Details                                              | and the second second                                                                                                    | ✓ Verified                                                                                 |
| View Your Licences                                        | Mobile No *                                                                                                    | ✓ Verified                                                                                 |
|                                                           | Authorised Holders are requested to check E mail ID<br>their E mail ID / Mobile number to complete the ver<br>Installation Certificate Issued By | D/Mobile number displayed on screen and submit correct OTP received on iffication process. |
|                                                           | Installation Certificate Number                                                                                                    | Upload Doc                                                                                 |
|                                                           |                                                                                                    | Choose File No file chosen                                                                 |
|                                                           | Date                                                                                                    | Installation Certificate Remarks                                                           |
|                                                           | dd-mm-yyyy                                                                                                    |                                                                                            |
|                                                           | Address of Factory                                                                                                    | GST/Central Excise/Customs                                                                 |
|                                                           | Submit                                                                                                    |                                                                                            |

## PROCEDURE FOR SUBMISSION OF INSTALLATION CERTIFICATE

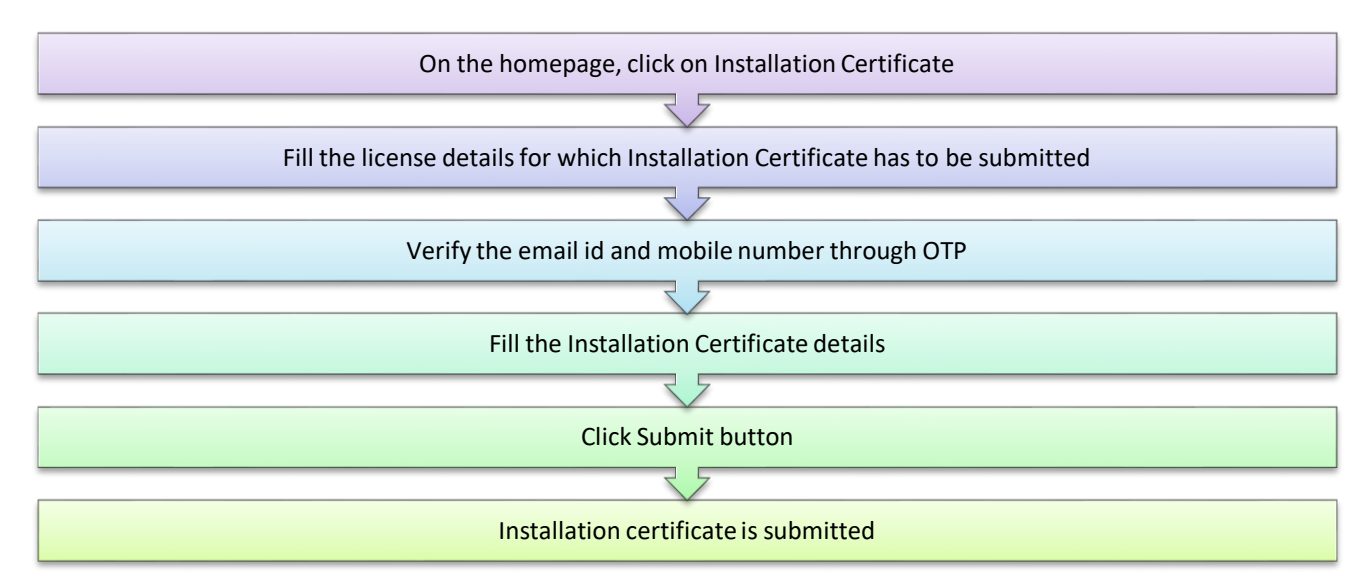

#### C. <u>1<sup>ST</sup> BLOCK EXPORT OBLIGATION</u>

The authorisation holders (EPCG) who have to submit the proof of completion of 1<sup>st</sup> Block Export Obligation may directly click on "Export Obligation First Block" menu and fill up requisite information and upload the Installation Certificate after verification through the E mail id and mobile number.

If the email id/ mobile number is not already registered, the Authorisation Holder will be prompted to update and verify the email/mobile.

#### On clicking the "Export Obligation First Block" menu the following page opens-

| X-MAS<br>Export Promotion<br>Monitoring & Analysis System | Export Ob          | oligation Firs           | t Block   |                                |                         |              |      |
|-----------------------------------------------------------|--------------------|--------------------------|-----------|--------------------------------|-------------------------|--------------|------|
| License Registration                                      | License Number     |                          |           |                                |                         |              |      |
| Installation Cortificate                                  | 5230               |                          |           | <ul> <li>✓ Verified</li> </ul> |                         |              |      |
| Installation Certificate                                  | Email ID : Company | / Email ID *             |           |                                |                         |              |      |
| Export Obligation First<br>Block                          | 00                 | mail.com                 |           | ✓ Verified                     |                         |              |      |
| EODC Details                                              | Mobile No *        |                          |           |                                |                         |              |      |
| View Your Licences                                        |                    |                          |           | ✓ Verified                     |                         |              |      |
|                                                           | Shipping Bill D    | Details<br>Shipping Date | FOB Value |                                |                         | CTH Deta     | ails |
|                                                           |                    | dd-mm-yyyy 🖃             |           | CTH of Goods                   | Description of<br>Goods | Qty of Goods |      |
|                                                           |                    |                          |           | Select 🗸                       |                         |              | E    |
|                                                           |                    |                          |           | Total FOB : 0                  |                         |              |      |
|                                                           |                    |                          |           |                                | _                       |              | Þ    |
|                                                           | Add New            |                          |           |                                |                         |              |      |
|                                                           | Submit             |                          |           |                                |                         |              |      |

#### PROCEDURE FOR SUBMISSION OF 1<sup>ST</sup> BLOCK EO

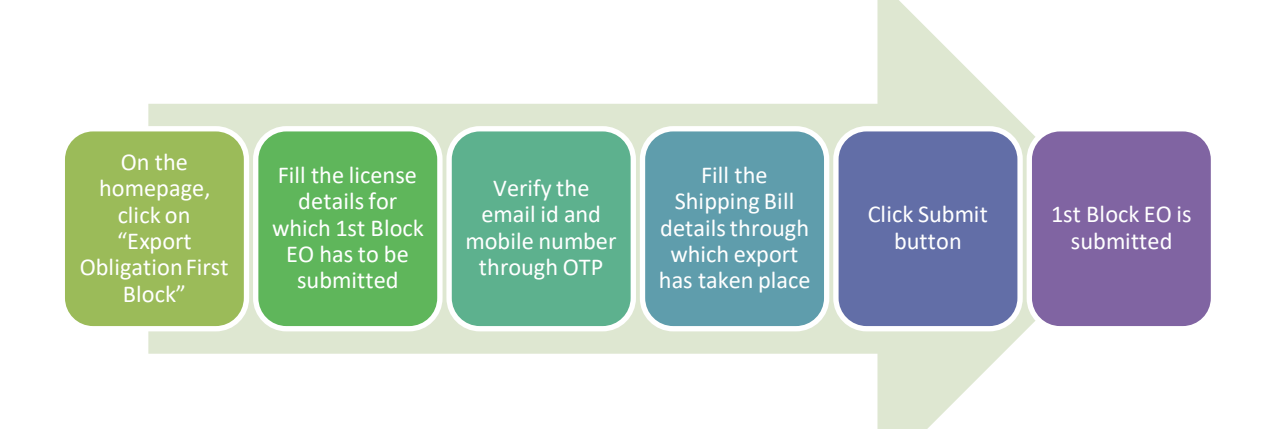

## D. <u>EXPORT OBLIGATION DISCHARGE CERTIFICATE:</u>

The Authorisation holders who have received the EODC may directly click on "EODC details" menu and fill up requisite information for cancellation of their licenses. The pdf copy of the following documents must be kept ready for uploading before submission:

- (i) Licence
- (ii) Installation Certificate (in case of EPCG authorisation, if not uploaded earlier)
- (iii) ANF 4F / ANF 5B
- (iv) Bond /BG
- (v) No Bond Certificate (wherever applicable)/ Any other document

On clicking the "EODC Details" menu the following page opens-

| X-MAS<br>Export Promotion<br>Monitoring & Analysis System | EODC Details                                                                                                    |                                                                                                    |
|-----------------------------------------------------------|----------------------------------------------------------------------------------------------------|----------------------------------------------------------------------------------------------------|
| License Registration                                      | License Number                                                                                                    |                                                                                                    |
| Installation Certificate                                  | 5270016700                                                                                                    | ✓ Verified                                                                                                    |
| Export Obligation First<br>Block                          | Email ID : Company Email ID *                                                                                                    | ✓ Verified                                                                                                    |
| EODC Details                                              | S Marcon                                                                                                    |                                                                                                    |
| View Your Licences                                        | Mobile No                                                                                                    | ✓ Verified                                                                                                    |
|                                                           | EODC Status (Redemption) *<br>Yes                                                                                                    | EODC No *                                                                                                    |
|                                                           | Yes                                                                                                    | •                                                                                                    |
|                                                           | FORGE                                                                                                    |                                                                                                    |
|                                                           | EODC Issuing RA*                                                                                                    | Date Of Application For EODC *                                                                                                    |
|                                                           |                                                                                                    | Date Of Application For EODC *       dd-mm-yyyy                                                                                                    |
|                                                           | Redemption Letter Copy *                                                                                                    | Date Of Application For EODC * dd-mm-yyyy                                                                                                    |
|                                                           | Redemption Letter Copy * Choose File No fisen ANF 5B / ANF 4F                                                                                                    | Date Of Application For EODC *         dd-mm-yyyy         Image: Choose File No file chosen                                                                                                    |
|                                                           | Redemption Letter Copy *<br>Choose File No fisen<br>ANF 5B / ANF 4F<br>LICENCE (if not uploaded / earlier                                                                               | Date Of Application For EODC *         dd-mm-yyyy         Choose File         No file chosen         Choose File         No file chosen                                                                                                    |
|                                                           | Redemption Letter Copy *<br>Choose File No fisen<br>ANF 5B / ANF 4F<br>LICENCE (if not uploaded / earlier<br>Installation certificate in case of EPCG                                   | Date Of Application For EODC *         dd-mm-yyyy         Choose File         No file chosen         Choose File         No file chosen         Choose File         No file chosen                                                                                                    |
|                                                           | Redemption Letter Copy * Choose File No fisen ANF 5B / ANF 4F LICENCE (if not uploaded / earlier Installation certificate in case of EPCG Bond/ BG                                      | Date Of Application For EODC *         dd-mm-yyyy         Choose File         No file chosen         Choose File         No file chosen         Choose File         No file chosen         Choose File         No file chosen                                                                                      |
|                                                           | Redemption Letter Copy *<br>Choose File No fisen<br>ANF 5B / ANF 4F<br>LICENCE (if not uploaded / earlier<br>Installation certificate in case of EPCG<br>Bond/ BG<br>Any other document | Date Of Application For EODC*         dd-mm-yyyy         Choose File         No file chosen         Choose File         No file chosen         Choose File         No file chosen         Choose File         No file chosen         Choose File         No file chosen         Choose File         No file chosen |

## PROCEDURE FOR SUBMISSION OF EXPORT OBLIGATION DISCHARGE CERTIFICATE

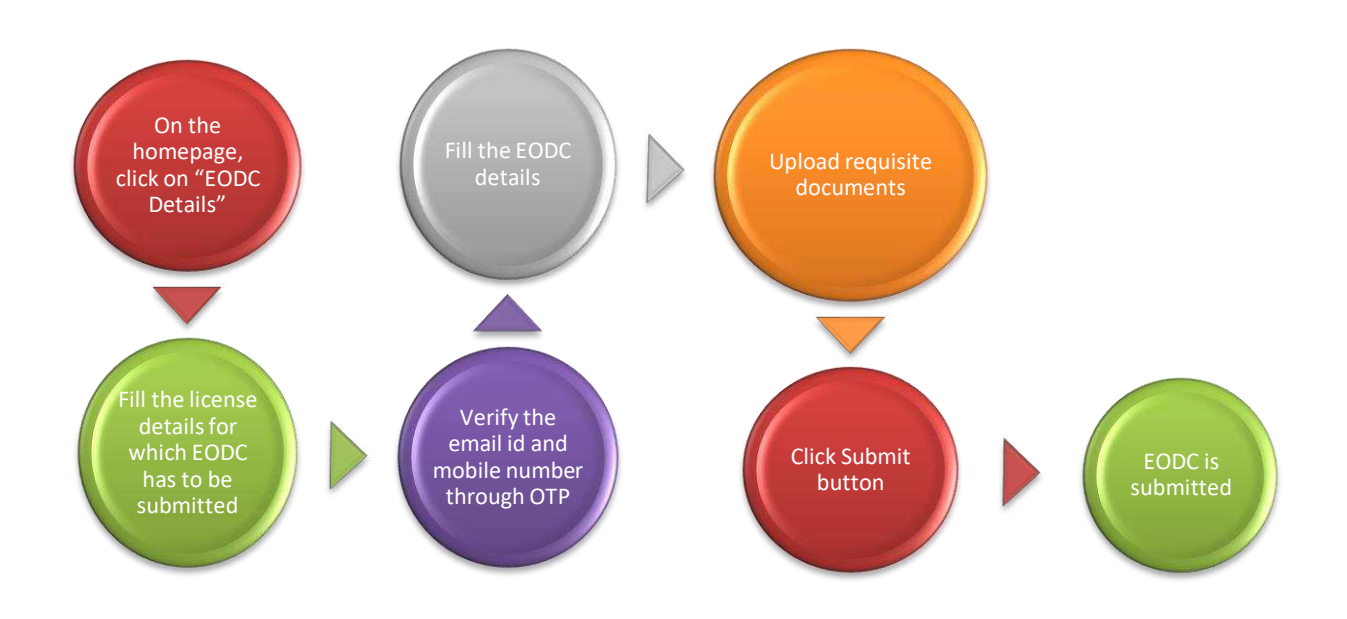

## E. <u>VIEW YOUR LICENSE</u>

Another Functionality is being provided to **all** the license holders to see their status of licenses already registered with JNCH. The Authorisation Holders can view all the licenses registered with JNCH with their status. The status can be-

| CANCELLED | : | If the bond /BG in respect of the particular license has been cancelled                              |
|-----------|---|----------------------------------------------------------------------------------------------------|
| EOP OVER  |   | if the Export Obligation period for a particular license is over and the EODC has not been submitted |
| LIVE      |   | If the Export Obligation Period is not over                                                          |

#### On clicking the View your License menu the following page opens-

| Export Promotion<br>onitoring & Analysis System | View Your                                                                                                    | Licences                                                                                                    |                                                                                                    |                  |                                                                     |                                                                                                    |
|-------------------------------------------------|----------------------------------------------------------------------------------------------------|----------------------------------------------------------------------------------------------------|----------------------------------------------------------------------------------------------------|------------------|---------------------------------------------------------------------|----------------------------------------------------------------------------------------------------|
| icense Registration                             | IEC Code No                                                                                                    |                                                                                                    | ✓ Verifie                                                                                                    | d                |                                                                     |                                                                                                    |
| xport Obligation First<br>Block                 | Email ID : Company E                                                                                                    | mail ID *                                                                                                    | Verifie                                                                                                    | d                |                                                                     |                                                                                                    |
| ODC Details                                     | Mobile No *                                                                                                    |                                                                                                    | ✓ Verifie                                                                                                    | d                |                                                                     |                                                                                                    |
|                                                 | Authorised Holders ar<br>their E mail ID / Mobil                                                                                                    | e requested to check<br>e number to compl                                                                                                    | ck E mail ID/Mobile number displaye<br>ete the verification process.                                                                                                  | ed on screen and | submit correc                                                       | et OTP received on                                                                                                    |
|                                                 | Licence                                                                                                    | Date Of                                                                                                    |                                                                                                    | IEC Code         |                                                                     |                                                                                                    |
|                                                 | Number 💤                                                                                                    | Licence ++                                                                                                    | Name Of Licencee                                                                                                    | No ++            | Section ++                                                          | Status                                                                                                    |
|                                                 | 52100 4                                                                                                    | 09/02/2018                                                                                                    | AERONAL (I)<br>PVT. LTD.                                                                                                    | No ++            | DEEC/AA                                                             | Status<br>Cancelled                                                                                                   |
|                                                 | 521000000                                                                                                    | 09/02/2018<br>05/07/2016                                                                                                    | AER PVT. LTD.                                                                                                    | No **            | DEEC/AA                                                             | Status<br>Cancelled<br>Ammnesty<br>Scheme                                                                             |
|                                                 | 521000000000000000000000000000000000000                                                                                                    | Licence         =3           09/02/2018         05/07/2016           06/07/2018         06/07/2018                                                                                                    | AERODOLUCIONAL (I)<br>PVT. LTD.<br>(INDIA) PVT.LTD.                                                                                                    |                  | DEEC/AA<br>DEEC/AA<br>DEEC/AA                                       | Status<br>Cancelled<br>Ammnesty<br>Scheme<br>NCLT                                                                     |
|                                                 | 52100044<br>52100044<br>55200022<br>55200022                                                                                                    | Licence         +3           09/02/2018         -           05/07/2016         -           06/07/2018         -           07/06/2016         -                                                               | AEROPT.LTD.                                                                                                    |                  | DEEC/AA<br>DEEC/AA<br>DEEC/AA<br>DEEC/AA                            | Status       Cancelled       Ammnesty       Scheme       NCLT       Live                                              |
|                                                 | S21000044<br>S51000044<br>S5100002<br>S510002<br>S51002<br>S51002<br>S510000000<br>S510000000000000000000000000 | Licence         +3           09/02/2018         -           05/07/2018         -           06/07/2018         -           07/06/2016         -           06/03/2018         -                                | AER PVT. LTD.                                                                                                    |                  | DEEC/AA<br>DEEC/AA<br>DEEC/AA<br>DEEC/AA<br>DEEC/AA                 | Status<br>Cancelled<br>Ammnesty<br>Scheme<br>NCLT<br>Live<br>EOP over                                                 |
|                                                 | Number         **           52100044         *           5210042443         *                                                                                                    | Licence        3           09/02/2018                                                                                                    | Name Of Licencee     **       AERCORD     PVT. LTD.       AERCORD     PVT. LTD.       AERCORD     PVT. LTD.       AERCORD     PVT. LTD.       PVT. LTD.     PVT. LTD. | No 74            | Section *** DEEC/AA DEEC/AA DEEC/AA DEEC/AA DEEC/AA DEEC/AA         | Status Cancelled Cancelled Ammnesty Scheme NCLT Live EOP over EOP over                                                |
|                                                 | Number     **       5210044     *       52100424     *       5210042443     *                                                                                                    | Licence         +3           09/02/2018         -           05/07/2018         -           06/07/2018         -           07/06/2016         -           30/11/2017         -           01/10/2018         - | AER DVT. LTD.<br>AER (INDIA) PVT.LTD.<br>AER PVT. LTD.<br>(INDIA) PVT.LTD.<br>PVT. LTD.<br>PVT. LTD.<br>(INDIA) PVT.LTD.<br>(INDIA) PVT.LTD.                          | No 74            | Section *** DEEC/AA DEEC/AA DEEC/AA DEEC/AA DEEC/AA DEEC/AA DEEC/AA | Status       Cancelled       Ammnesty       Scheme       NCLT       Live       EOP over       EOP over       EOP over |

# **PROCEDURE FOR VIEWING ALREADY REGISTERED LICENSES**

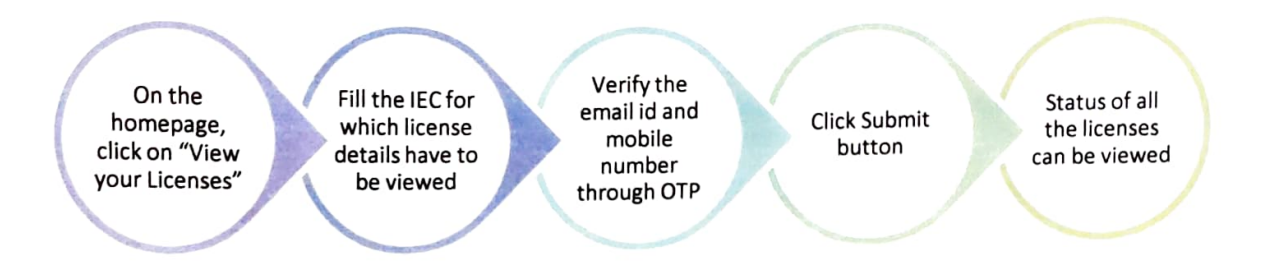

All the Authorisation Holders are requested to make full use of this system in order to bring paperless and contactless transactions. All the Authorisation Holders are also requested to update their information, email id and mobile number so that their licenses are visible to them properly. For getting the email id and mobile number they can send email to dedicated email id *epsmmc-jnch@gov.in* from their company email id in the following format-

#### **IEC of AH-**

Name of AH-

# Email id- Will be taken as same from which email has been sent

#### Mobile number-

In case of any difficulty please contact the Assistant Commissioner EPSMMC/ JNCH.

Commissioner of Customs, NS -II, Jawaharlal Nehru Custom House, Nhava Sheva

#### Copy to :

- 1. The Chief Commissioner of Customs, JNCH, Mumbai Customs Zone -II .... For information please
- 2. The Principal Commissioner of Customs NS-I, JNCH
- 3. The Commissioner of Customs NS-III, NS-IV, NS-V, JNCH
- 4. The Additional / Joint Commissioner of Customs, EPSMMC
- 5. Brihanmumbai Customs Broker Association
- 6. Federation of Indian Export Organisation
- 7. Notice Board
- 8. DC, EDI for uploading on JNCH website
- 9. Office copy